## KNX DALI-Gateway REG-K/1/16(64)/ 64/IP1

Schneider

∎,

.

Gebrauchsanleitung

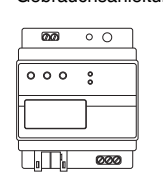

Art.-Nr. MTN6725-0001

## Zu Ihrer Sicherheit

#### GEFAHR

/! Lebensgefahr durch elektrischen Schlag. Alle Tätigkeiten am Gerät dürfen nur durch ausgebildete Elektrofachkräfte erfolgen. Beachten Sie: die länderspezifischen Vorschriften

- die gültigen KNX-Richtlinien
- die gültigen Richtlinien des DALI-Standards
- die Bestimmungen für Notbeleuchtungssysteme

## Gateway kennen lernen

Das KNX DALI-Gateway REG-K/1/16(64)/64/IP1 (im Folgenden Gateway genannt) verbindet den KNX-Bus mit dem DALI-Bus. Leuchten mit DALI-EVGs können damit als Subsystem in ein KNX-Gesamtsystem integriert und durch die Vielzahl der verfügbaren KNX-Geräte bedient werden

Das Gerät wandelt Schalt- und Dimmbefehle des angeschlossenen KNX-Systems in entsprechende DALI-Telegramme bzw. Statusinformationen vom DALI-Bus in KNX-Telegramme um.

Pro Gateway können die EVGs in 16 Gruppen geschaltet, gedimmt oder auf einen definierten Wert gesetzt werden. Zusätzlich zu der Gruppenansteuerung ist mit dem Gateway auch eine Individualansteuerung der bis zu 64 EVGs möglich.

#### 1 Hinweise

- · Bei dem Gateway handelt es sich um ein Steuergerät der Kategorie 1. Das heißt, das Gerät darf nur in DALI-Linien mit angeschlossenen EVGs betrieben werden und nicht mit weiteren DALI-Steuergeräten innerhalb der Linie (kein Multi-Master-Betrieb).
- Die benötigte Stromversorgung für bis zu 64 angeschlossene EVGs erfolgt direkt aus dem Gateway. Eine zusätzliche DALI-Spannungsversorgung ist nicht erforderlich und nicht zulässig.
- Beachten Sie, dass EVGs, sobald sie einer Gruppe zugeordnet sind, nicht mehr für die Individualansteuerung zur Verfügung stehen. Eine Gruppenzuordnung kann nur zu maximal 1 DALI-Gruppe erfolgen. Multi-Gruppen-Zuordnungen werden nicht unterstützt, sondern müssen bei Bedarf durch die Zuordnung der KNX-Kommunikationsobjekte realisiert werden

Für die Visualisierung von Status und Fehlerinformationen sind sowohl auf EVG- als auch auf Gruppenebene und Gatewavebene zahlreiche Kommunikationsobiekte vorgesehen (11 Kommunikationsobjekte pro EVG bzw. 8 Kommunikationsobjekte pro Gruppe, zahlreiche Indivi-

dualobiekte). Neben der Ansteuerung von allen Standard-Betriebsgerätetypen erlaubt das Gateway auch den Betrieb von Einzelbatterienotleuchten (EN 62386-202). Bei

Einzelbatterienotleuchten unterscheidet man zwischen Geräten mit schaltbaren EVGs (üblicherweise Notleuchten mit einem EVG) und Geräten mit nicht schaltbaren EVGs (Konverter), die üblicherweise in Verbindung mit einem weiteren "normalen" EVG eingesetzt werden (2 EVGs pro Leuchte). Mit dem Gateway können verschiedene EVG-Typen auch gemischt innerhalb einer DALI-Linie betrieben werden. Notleuchtensysteme mit Zentralbatterie werden ebenfalls unterstützt. Ein Szenenmodul für umfangreiche Szeneprogrammierung von bis zu 16 Szenen aus Gruppen und Einzel-EVGs, sowie

ein Effektmodul für Ablaufsteuerungen und Lichteffekte stehen ebenfalls im Gerät zur Verfügung. Das Gateway ermöglicht verschiedene Arten der DALI-Inbetriebnahme (Zuordnung der DALI-EVGs zu den ein-

zelnen Gruppen und Konfigurationsänderung): 1. Inbetriebnahme über das Gerät

2. Inbetriebnahme über den integrierten Web-Server Die ETS mit dem notwendigen Datenbankeintrag des

aktuellen Applikationsprogramms ist zur finalen Inbetriebnahme der KNX-Kommunikation ebenfalls erforderlich

## Funktionen des Web-Servers

Der Zugriff auf den Web-Server erfolgt mit Hilfe eines PCs, PDAs oder Web-Tableaus über das LAN-Netzwerk. Über die internen Webseiten lässt sich das Gerät in Betrieb nehmen und alle wichtigen Funktionen konfigurieren, bedienen oder anzeigen

Für eine genaue Beschreibung der Inbetriebnahi me einer DALI-Linie beachten Sie bitte die aktuelle Applikationsbeschreibung.

Die Montage erfolgt auf einer Hutschiene TH 35 nach EN 60715, der Busanschluss über eine Busanschlussklemme

Der Anschluss von Netz- und DALI-Leitungen erfolgt über Schraubklemmen am Gerät.

() ESC-Taste, Geräteeinstellung und Parametrierung (J) ERR-LED, Fehlerzustände

rung

K LNK-LED, Ethernet-Betriebsbereitschaft

Anschlüsse, Anzeigen und

Die Bedienung der zur DALI-Inbetriebnahme und -Para-

metrierung notwendigen Tasten (Move, Prg/Set, ESC),

sowie das Ablesen des 2-zeiligen Displays und der Kon-

troll-LEDs (ERR und LNK) kann bei geschlossener Ver-

L N PE

000

000

-

(A) RJ-45 Buchse für Ethernetanschluss

(B) KNX-Busanschlussklemme

D DALI-Ausgangsklemme

© Netzanschluss

**Bedienelemente** 

teilerabdeckung erfolgen.

zugänglich.

Display, 2x12 Zeichen für DALI-Parametrierung

(E) Programmier-LED, Normal-/Adressiermodus

F) Programmiertaste, Normal-/Adressiermodus

6 Move-Taste, Geräteeinstellung und Parametrierung

(H) Prg/Set-Taste, Geräteeinstellung und Parametrie-

## Gateway montieren

## VORSICHT

Das Gerät kann beschädigt werden! Der DALI-Ausgang (D+, D-) hat keinen Überspannungsschutz. Der Anschluss von AC 220/ 230 V zerstören das Gerät.

① Gateway auf die Hutschiene setzen.

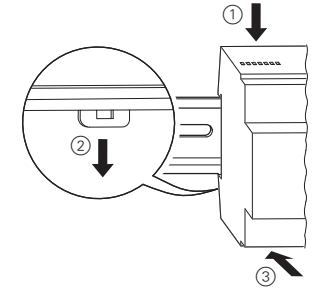

2 Anschlussleitung für den DALI-Bus auf die obere linke Klemme auflegen

Die DALI-Steuerleitungen können gemäß IEC 90929 gemeinsam mit den netzspannungsführenden Adern in einem 5-adrigen Kabel geführt werden (einfache Basisisolierung ausreichend). Es ist jedoch darauf zu Die Geräteanschlüsse, sowie die bei der KNX-Inbetriebachten, dass eine deutliche Kennzeichnung gewährleisnahme benötigten Programmiertaste und Programmiertet ist. Für die gesamte DALI-Installation einer Linie darf LED sind in dem Verteiler nur bei entfernter Abdeckung

eine maximale Leitungslänge von 300 m nicht überschritten werden (empfohlener Querschnitt 1,5 mm<sup>2</sup>).

- Netzspannung anschließen.
- (4) KNX anschließen.

Zwischen der KNX-Installation und der Netzspannung ist eine doppelte Basisisolierung sicherzustellen. Die Adern der KNX-Leitung sind zu diesem Zweck zusätzlich bis zur Busanschlussklemme mit dem beiliegenden Schrumpfschlauch zu isolieren.

5 RJ-45 Ethernet-Stecker in die entsprechende Buchse stecken.

Über ein Standard-Patch-Kabel kann das Gerät dann mit einem Switch oder Router des IP-Netzwerks (Ethernet) verbunden werden. Bei dem Anschluss der Netzwerkverbindung ist durch entsprechende Leitungsführung für einen ausreichenden Abstand zwischen der IP-Leitung und der Netzversorgung Sorge zu tragen.

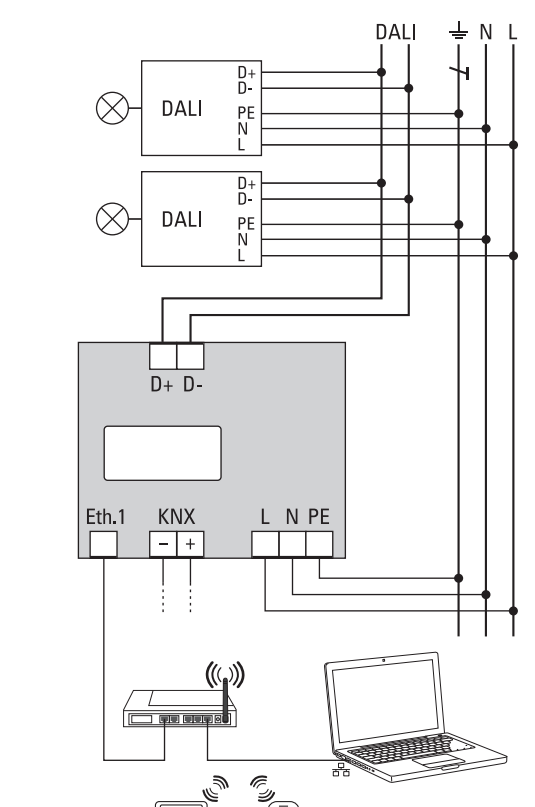

Nach vollständigem Anschluss und dem Einschalten der Versorgungsspannung werden im Display die Produktbezeichnung und die Firmwareversion angezeigt. Die Inbetriebnahme der DALI-Linie und die Programmierung mit der ETS können nun erfolgen.

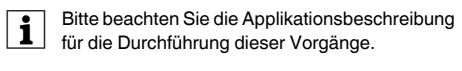

| Technische Daten         |      |
|--------------------------|------|
| Versorgungsspannung:     | AC   |
| Leistungsaufnahme:       | m    |
| Versorgung aus KNX:      | D    |
| Bedienelemente:          | _    |
| Programmiertaste:        | No   |
| Taste Move.              |      |
| Prg/Set, ESC:            | Ge   |
|                          | m    |
| Anzeigeelemente:         |      |
| Programmier-LED, rot:    | No   |
| LNK-LED, gelb:           | Et   |
|                          | sc   |
| ERR-LED, rot:            | ⊢e   |
| LC-Display:              | 2x   |
|                          | Pa   |
|                          | 10   |
| Ausgänge:                | D-   |
| Anzahl EVGs:             | Ar   |
|                          | 64   |
| Ausgangsspannung:        | D    |
|                          | (B   |
| Ausgangsstrom:           | ma   |
| Тур:                     | Ka   |
| Ethernet:                | 10   |
|                          | IP   |
|                          | DH   |
| Anschlüsse:              | 11-1 |
| Netzversorauna:          | 90   |
| Netzversorgung.          | eir  |
| DALI-Bus:                | Sc   |
|                          | eir  |
| KNX:                     | Вι   |
| Ethernet:                | R    |
|                          | St   |
| Umgebungstemperatur      |      |
| Betrieb:                 | -5   |
| Deletive Fevelte         |      |
| (nicht kondensierend):   | 5 9  |
| Schutzart                | IP   |
| Überspannungskategorie:  | jjj  |
| Gerätebreite:            | 4    |
|                          | •    |
| Schneider Electric       | lı   |
| Bei technischen Fragen w | en   |
| zentrale Kundenbetreuung | j in |

www.schneider-electric.com

C/DC 100-240 V, 50/60 Hz nax. 7 W C 24 V (SELV), ca. 5 mA

ormal- /Adressiermodus

eräteeinstellung und Paranetrierung

ormal-/Adressiermodus thernet-Betriebsbereitchaft

ehlerzustände

x12 Zeichen: zur Menüfühung bei Inbetriebnahme und arametrierung

+. D-

nschluss von bis zu

EVGs C 16–20 V. kurzschlussfest Basisisolierung kein SELV)

nax. 128 mA

ategorie-1-Steuergerät

00 Mbit/s

P-Adressvergabe über HCP-Dienst oder über feste -Adresse.

chraubklemme 3x 1,5 mm<sup>2</sup> indrähtig und mehrdrähtig chraubklemme 2x 1,5 mm<sup>2</sup> ndrähtig und mehrdrähtig usanschlussklemme J-45 Steckverbinder für tandard-Patchkabel

°C bis +45 °C

% bis 93 % 20 °

TE = ca. 72 mm

## ndustries SAS

den Sie sich bitte an die Ihrem Land.

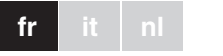

# Passerelle DALI KNX REG-K/1/ 16(64)/64/IP1

Schneider

.

Notice d'utilisation

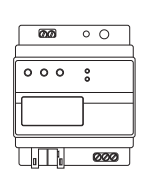

Réf. MTN6725-0001

## Pour votre sécurité

DANGER Danger de mort dû au courant électrique. Tous les travaux sur l'appareil doivent être effectués uniquement par des membres du personnel électricien compétents et qualifiés. Respectez

- les prescriptions nationales
- · les directives KNX en vigueur et
- · les directives applicables du standard DALI · les prescriptions relatives aux systèmes d'éclairage de secours

### Se familiariser avec la passerelle

La passerelle DALI KNX REG-K/1/16(64)/64/IP1 (désignée par la suite **passerelle**) relie le bus KNX au bus DALI. Il est ainsi possible d'intégrer des lumières avec des ballasts électroniques (ECG) DALI dans une architecture KNX globale et de les utiliser avec les multiples appareils KNX disponibles.

L'appareil transforme les commandes de commutation et de variation émises par le système KNX connecté en télégrammes DALI et les informations d'état en provenance du bus DALI en télégrammes KNX.

Il est possible de commuter, varier ou régler les ballasts sur une valeur définie dans 16 groupes par passerelle. Outre l'activation groupée, la passerelle permet de commander individuellement jusqu'à 64 ballasts.

#### Remarque i

- · La passerelle est une unité de commande de catégorie 1. Cela signifie que l'appareil doit être utilisé uniquement sur des lignes DALI avec des ballasts connectés et non avec d'autres unités de commande DALLau sein même de la ligne (pas de fonction multimaître).
- Le courant permettant d'alimenter jusqu'à 64 ballasts connectés vient directement de la passerelle. Une alimentation supplémentaire de DALI n'est ni reguise ni autorisée.
- Nota bene : une fois les ballasts affectés à un groupe, ils ne peuvent plus être commandés individuellement. Un ballast ne peut être affecté qu'à un seul groupe DALI. La passerelle ne supporte pas les affectations multi-groupes. Si une affectation multi-groupes est requise, elle doit être réalisée par le biais d'objets de communication KNX.

De nombreux objets de communication sont disponibles pour permettre de visualiser les informations d'état et d'erreurs sur un ballast mais aussi au niveau des groupes et passerelles (application actuelle : 11 objets

de communication par ballast et 8 obiets de communica-

tion par groupe, de nombreux objets individuels). Outre tous les appareils de commande standard, la passerelle permet également de commander les différents éclairages de secours à batterie (EN 62386-202). Pour les différents éclairages de secours à batterie, il convient de distinguer les appareils dotés de ballasts commutables (généralement les éclairages de secours avec un ballast) et les appareils équipés de ballasts non commutables (convertisseurs) qui sont habituellement utilisés en association avec un autre ballast « normal» (2 ballasts par éclairage). La passerelle permet une commande mixte de différents types de ballasts au sein d'une ligne DALI. Les systèmes d'éclairage de secours alimentés par une batterie centralisée sont aussi supportés

Un module scénario étendu permettant de programmer iusqu'à 16 scènes de groupes et de ballasts individuels ainsi qu'un module d'effets pour la commande de processus et d'effets lumineux sont également disponibles sur l'appareil.

Grâce à la passerelle, DALI peut être mis en service de diverses facons (affectation de ballasts DALI à des groupes individuels et changements de configuration) : 1. mise en service sur l'appareil

2. mise en service via un serveur Web intégré

L'ETS, avec entrée de base de données du programme d'application actuel, est également requis pour la mise en service finale de la communication KNX.

#### Fonctions sur le serveur Web

Le serveur Web est accessible via le réseau LAN au moyen d'un ordinateur, d'un PDA ou d'un Web panel. Les sites Web internes peuvent être utilisés pour démarrer l'appareil et pour configurer, utiliser et afficher toutes les fonctions importantes.

Pour plus d'informations concernant la mise en | i | service d'une ligne DALI, veuillez consulter la description de l'application actuelle.

Elle est installée sur un rail DIN TH 35 conformément à EN 60715. la connexion bus étant réalisée via la borne de raccordement de bus

La connexion secteur et les lignes DALI sont raccordées au moyen de bornes à vis sur l'appareil.

DAL

### Montage de la passerelle

ATTENTION Risque d'endommagement de l'appareil !La sortie DALI (D+, D-) n'est pas dotée d'une protection contre les surtensions. Tout branchement 220/230 V CA détruira l'appareil.

#### 1 Montez la passerelle sur le rail DIN.

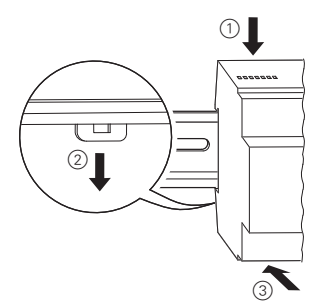

2 Raccordez le câble du bus DALI à la borne située en haut à gauche.

Connexions, écrans et éléments de commande

Les connecteurs de l'appareil ainsi que la touche de programmation et la LED de programmation nécessaires pour la mise en service sont accessibles dans la boîte de distribution une fois le couvercle retiré.

Les touches (Move, Prg/Set, ESC) nécessaires à la mise en service et à la configuration de DALI ainsi que l'écran à deux lignes et les LED de contrôle (ERR et LNK) sont accessibles lorsque le couvercle est fermé.

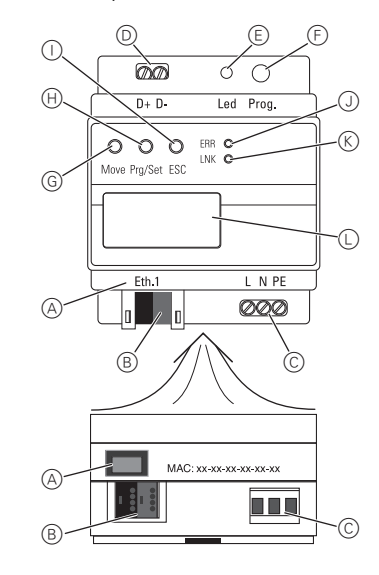

- A Plug RJ-45 pour connexion Ethernet
- (B) Borne de raccordement de bus KNX
- © Connecteur de l'alimentation
- D Connecteur de sortie DALI
- (E) LED de programmation, mode normal/adressage (F) Touche de programmation, mode normal/adres-
- G Touche Move, mise en service de l'appareil et réglage des paramètres
- (H) Touche Prg/Set, mise en service de l'appareil et réglage des paramètres
- ① Touche ESC, mise en service de l'appareil et réglage des paramètres
- J LED ERR, signale un état de défaut
- K LED LNK, signale que l'Ethernet est opérationnel
- L Écran 2x12 caractères pour la configuration de

Après que toutes les connexions ont été exécutées et l'alimentation établie, le nom du produit et la version du micrologiciel s'affichent à l'écran. Vous pouvez alors procéder à la mise en service de la ligne DALI et à la programmation avec ETS.

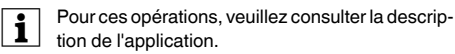

| Les lignes pilotes DALI peuvent être insérées au même<br>titre que la ligne pour courant fort, dans un câble à 5                                                            | Caractéristiques                                 | tec         |
|----------------------------------------------------------------------------------------------------|--------------------------------------------------|-------------|
| brins (isolation de base simple suffisante), conformé-<br>ment à la norme CEI 90929. Il faut cependant toujours<br>garantir un marquage sans équivoque. Pour l'installation | Tension d'alimentation :<br>Puissance absorbée : | 10<br>ma    |
| DALI complète d'une ligne, une longueur de câble maxi-                                                                                                    | Alimentation                                     |             |
| male de 300 m ne doit pas être dépassée (section re-                                                                                                    | fournie par KNX :                                | 24          |
| commandée 1,5 mm <sup>2</sup> ).                                                                                                    | Elements de commande                             | :           |
| ③ Raccordez l'alimentation.                                                                                                    | l ouche de                                       | ma          |
| ④ Raccordez le KNX.                                                                                                    | programmation .                                  | me          |
| Assurez-vous que l'installation KNX est isolée de la ten-                                                                                                    | Pra/Set ESC:                                     | mi          |
| sion de réseau par une isolation de base double. Isolez,                                                                                                    | g. oot, 200 .                                    | eti         |
| à cet effet, les brins du câble KNX jusqu'au connecteur                                                                                                    | Éléments d'affichage :                           |             |
| bus avec la gaine thermoretractable jointe a la livraison.                                                                                                    | LED de programma-                                |             |
| (5) Raccordez le connecteur Ethernet RJ-45 à la prise                                                                                                    | tion, rouge :                                    | ind         |
| correspondante.                                                                                                    |                                                  | ad          |
| otilisez un cable Patch standard pour raccorder l'appa-                                                                                                    | LED LNK jaune :                                  | sig         |
| net) Lors du raccordement du réseau veillez à poser les                                                                                                    |                                                  | op          |
| câbles de facon à ce que la distance entre le câble IP et                                                                                                    | LED ERR, rouge :                                 | sig         |
| le câble de l'alimentation soit suffisante.                                                                                                    | Ecran CL :                                       | 2X          |
|                                                                                                    |                                                  | vic         |
| DALI ÷ N L                                                                                                    | DALI :                                           |             |
|                                                                                                    | Sorties :                                        | D+          |
|                                                                                                    | Nombre de ballasts :                             | rac         |
|                                                                                                    |                                                  | ma          |
|                                                                                                    | Tension de sortie :                              | 16          |
| D+                                                                                                    |                                                  | co          |
|                                                                                                    |                                                  | siq         |
|                                                                                                    | Courant de sortie :                              | 12          |
|                                                                                                    | Туре :                                           | uni         |
|                                                                                                    |                                                  | go          |
|                                                                                                    | Ethernet :                                       | 10          |
|                                                                                                    |                                                  | and<br>Io d |
|                                                                                                    |                                                  | IP          |
| D+ D-                                                                                                    | Connexions :                                     |             |
|                                                                                                    | Connecteur réseau :                              | bo          |
|                                                                                                    |                                                  | ou          |
|                                                                                                    | Bus DALI :                                       | bo          |
| Fth.1 KNX I N PF                                                                                                    |                                                  | ou          |
|                                                                                                    | KNX :                                            | bo          |
|                                                                                                    |                                                  | bu          |
|                                                                                                    | Ethernet :                                       | CO          |
|                                                                                                    | Taura (natura alla milaita                       | ca          |
|                                                                                                    | tion ambiante :                                  | -5          |
|                                                                                                    | Humidité relative                                | -0          |
|                                                                                                    | (sans condensation) :                            | 5%          |
|                                                                                                    | Indice de protection :                           | IP          |
|                                                                                                    | -                                                |             |

Catégorie de surtension : III Largeur de l'appareil : 4 modules = 72 mm env.

## Schneider Electric Industries SAS

Si vous avez des questions d'ordre technique, veuillez contacter le service clientèle central de votre pays. www.schneider-electric.com

## chniques

0 à 240 V CA/CC, 50/60 Hz ax. 7 W

V CC (SELV), 5 mA env.

ode normal/adressage

se en service de l'appareil réglage des paramètres

dique le mode normal/ ressage

gnale que l'Ethernet est érationnel

gnale un état d'erreur

12 caractères : pour vision-

r le menu de mise en serce et de configuration

⊦, D-

ccordement de 64 ballasts ax.

à 20 V CC, protection

urt-circuit (isolement baque, pas de SELV)

8 mA max.

ité de commande de caté-

rie 1

00 Mbit/s

fectation de l'adresse IP via service DHCP ou adresse fixe.

orne à vis 3x1,5 mm<sup>2</sup> à un plusieurs fils orne à vis 2x1,5 mm<sup>2</sup> à un i plusieurs fils

orne de raccordement de

nnecteur RJ-45 pour bles Patch standard

°C à +45 °C

% à 93 % 20

Gateway DALI KNX REG-K/1/16(64)/ 64/IP1

Schneider Gelectric

∎,

.

Istruzioni di servizio

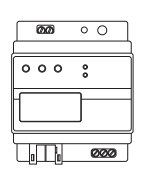

Art. n. MTN6725-0001

## Per la vostra sicurezza

PERICOLO

/ Rischio di lesioni mortali per scossa elettri-

Tutti gli interventi all'apparecchio devono essere eseguiti da elettricisti esperti e qualificati. Osservare:

- Le norme specifiche nazionali
- Le linee guida KNX vigenti
- Le linee guida vigenti dello standard DALI
- · Le norme dei sistemi di illuminazione di emergenza

### Descrizione del gateway

II gateway DALI KNX REG-K/1/16(64)/64/IP1 (di seguito chiamato gateway) collega il bus KNX al bus DALI. Le lampade con ECG (ballast elettronici) DAL possono quindi essere integrate in un'architettura KNX ed essere comandate mediante la grande quantità di dispositivi KNX esistenti.

L'apparecchio trasforma in telegrammi DALI i comandi di commutazione e attenuazione provenienti dal sistema KNX al quale è collegato e viceversa, in telegrammi KNX. le informazioni di stato provenienti dal bus DALI.

Gli ECG possono essere commutati, attenuati e impostati a un valore definito in 16 gruppi per gateway. Oltre al controllo di gruppo, il gateway offre la possibilità di controllare singolarmente fino a 64 ECG.

- Nota
  Il gateway è un'unità di controllo di categoria 1. Questo significa che l'apparecchio può venire utilizzato solo con linee DALI alle quali sono collegati unicamente ECG e nessuna altra unità di controllo DALI (no funzioni multi-master).
  - L'alimentazione per i max 64 ECG collegati proviene direttamente dal gateway. Un'alimentazione DALI ulteriore non è quindi necessaria e non è consentita.
  - Prestare attenzione che una volta che gli ECG sono stati assegnati a un gruppo, non possono più essere controllati individualmente. Un ECG può venire assegnato solo a un gruppo DALI. Il gateway non supporta le assegnazioni multigruppo. Se è necessaria un'assegnazione multi-gruppo, eseguirla mediante gli oggetti di comunicazione KNX

Sono disponibili diversi oggetti di comunicazione per la visualizzazione delle informazioni di stato e di errore di un singolo ECG, di un gruppo o dell'intero gateway (applicazione attuale: 11 oggetti di comunicazione per ECG e 8 oggetti di comunicazione per ogni gruppo, diversi og-

getti singoli). Oltre a tutti gli apparecchi di comando standard, il gateway consente anche di controllare le lampade di emergenza a batteria autonoma (EN 62386-202). Le lampade di emergenza a batteria autonoma, si distinguono tra apparecchi con ECG commutabili (generalmente si tratta di luci di emergenza con un ECG) e apparecchi con ECG non commutabili (convertitori), che sono generalmente utilizzati in combinazione con un altro ECG "normale" (2 ECG per ogni lampada). Il gateway consente il controllo misto di diversi tipi di ECG all'interno della stessa linea DALI. Vengono anche supportati sistemi di illuminazione di emergenza con batteria centrale. L'apparecchio dispone di un modulo scenari per un'am-

pia programmazione di fino a 16 scene da ECG di gruppo e individuali, così come di un modulo di effetto per il controllo dei processi e degli effetti di luce. Il gateway consente di mettere in funzione il DALI in diversi modi (assegnazione dei ECG DALI a gruppi indivi-

- duali e modifiche di configurazione):
- 1. Messa in funzione del dispositivo

2. Messa in funzione mediante il server web integrato L'ETS con le voci del database dell'attuale programma di applicazione viene anche richiesto per la messa in funzione finale della comunicazione KNX.

#### Funzioni del server web

È possibile accedere al server web mediante la rete LAN con un PC, PDA o pannello web. Le pagine web interne possono venire usate per avviare l'apparecchio e per configurare, operare e visualizzare tutte le funzioni importanti

Per maggiori dettagli relativi alla messa in funzioi ne della linea DALI, consultare l'attuale descrizione dell'applicazione.

È montato su un binario a cappello TH 35 come previsto dalla EN 60715. con il collegamento al bus realizzato attraverso un morsetto bus.

Il collegamento alla rete e le linee DALI sono collegate con morsetti a vite all'apparecchio.

I connettori dell'apparecchio, il pulsante di programmazione e il LED di programmazione necessari per la mes-

visualizzazione

sa in funzione sono accessibili solo dopo aver rimosso la copertura della scatola di distribuzione. I pulsanti (Move, Prg/Set, ESC) necessari per mettere in funzione e configurare il DALI, il display a 2 linee e i LED

di controllo (ERR e LNK), sono accessibili guando la co-

Collegamenti, elementi di comando e

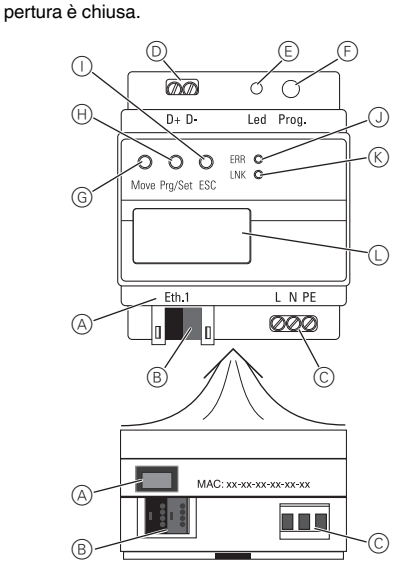

- (B) Morsetto di collegamento bus KNX
- © Connettore della tensione di alimentazione
- D Connettore di uscita DALI
- (E) LED di programmazione, modo normale/indirizzamento
- F Pulsante di programmazione, modo normale/indirizzamento
- (G) Pulsante Move, messa in funzione dell'apparecchio e impostazione dei parametri
- H Pulsante Prg/Set, messa in funzione dell'apparecchio e impostazione dei parametri
- ① Pulsante ESC, messa in funzione dell'apparecchio e impostazione dei parametri
- J LED ERR, indica uno stato di errore
- K LED LNK, indica la bontà del funzionamento Ethernet
- Display a 2x12 caratteri per configurazione DALI

## Montaggio del gateway

#### ATTENZIONE

- Sussiste il rischio di danneggiare l'apparec-
- L'uscita DALI (D+, D-) non presenta una protezione da sovratensioni. Il collegamento 220/230 V c.a. danneggia l'apparecchio.
- 1 Posizionare il gateway sulla guida DIN.

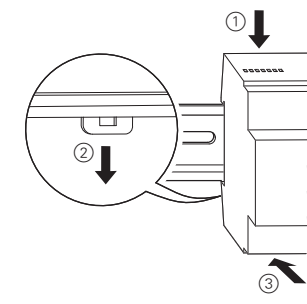

possono essere contenute in un cavo a 5 fili assieme all'alimentazione (il semplice isolamento di base è sufficiente). Assicurarsi però che siano contrassegnate in modo evidente. L'estensione di una intera linea DALI di una linea, non deve eccedere la lunghezza massima di 300 m (si raccomanda l'utilizzo di un cavo con sezione di 1.5 mm<sup>2</sup>).

In conformità alle IEC90929, le linee di controllo DALI

- ③ Collegare la tensione di alimentazione.
- (4) Collegare il KNX.

Assicurarsi che ci sia un isolamento di base doppio tra l'installazione KNX e l'alimentazione. A tale scopo, isolare i fili del cavo KNX fino al connettore bus con il termorestringente in dotazione.

5 Inserire il connettore Ethernet RJ-45 nella relativa presa.

Usare una prolunga standard per collegare l'apparecchio a uno switch o router della rete IP (Ethernet). Quando si realizza il collegamento alla rete, assicurarsi che i cavi siano posati in modo tale da garantire una distanza sufficiente tra il cavo IP e quello di alimentazione.

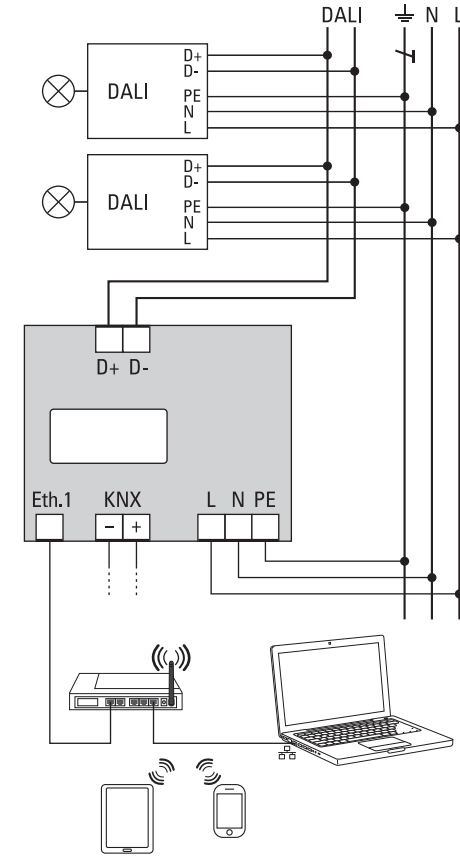

Una volta completati tutti i collegamenti e dopo aver inserito l'alimentazione, sul display appaiono il nome del prodotto e la versione del firmware. Ora è possibile mettere in funzione la linea DALI e procedere alla programmazione con ETS.

dell'applicazione.

| Dati tecnici                                                                                                    |              |
|----------------------------------------------------------------------------------------------------|--------------|
| Tensione di alimentazione:<br>Potenza assorbita:<br>Alimentazione dal KNX:<br>Elementi di comando:<br>Pulsante di | C<br>m<br>C  |
| programmazione:                                                                                                   | m<br>m       |
| Pulsanti<br>Move, Prg/Set, ESC:                                                                                   | m<br>pa<br>d |
| Indicatori:                                                                                                    |              |
| LED di                                                                                                    |              |
| programmazione, rosso:                                                                                            | in<br>ri:    |
| LED LNK, giallo:                                                                                                  | in           |
|                                                                                                    | zi           |
| LED ERR, rosso:                                                                                                   | in           |
| Display LC:                                                                                                    | 2            |
|                                                                                                    | d            |
|                                                                                                    | d            |
| DALI:                                                                                                    | _            |
| Uscite:                                                                                                    | D            |
| Numero di ECG:                                                                                                    | <u>c</u>     |
|                                                                                                    | E            |
| Tensione di uscita:                                                                                               | C            |
|                                                                                                    | CI           |
|                                                                                                    | n            |
| Corrente di Uscita:                                                                                               | m            |
| Tipo:                                                                                                    | 1            |
| Ethemet:                                                                                                    |              |
|                                                                                                    | A            |
|                                                                                                    | in           |
| Collegamenti                                                                                                    |              |
| Connettore di rete:                                                                                               | m            |
| Connectore di rete.                                                                                               | 0            |
| Bus DALL                                                                                                    | m            |
| DUS DALI.                                                                                                    | 0            |
| KNX                                                                                                    | m            |
| Ethernet:                                                                                                    | 5            |
| Enomo.                                                                                                    | st           |
| Temperatura ambiente du-                                                                                          | d            |
| I Imidità relativa                                                                                                | u            |

Grado di protezione: Categoria di sovratensione: III

(non condensante):

Larghezza del dispositivo: 4 moduli = circa 72 mm

# Schneider Electric Industries SAS

In caso di domande tecniche si prega di contattare il Centro Servizio Clienti del proprio paese www.schneider-electric.com

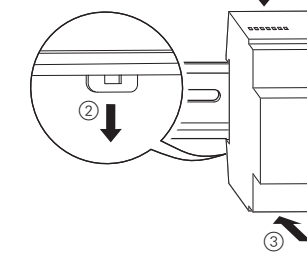

2 Collegare il cavo per il bus DALI all'apposito morsetto in alto a sinistra.

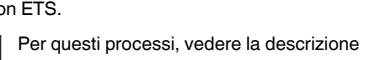

A Spina RJ-45 per collegamento Ethernet

CA/CC 100-240 V, 50/60 Hz nax. 7 W CC 24 V (SELV), circa 5 mA

nodo normale/indirizzaiento

nessa in funzione dell'apparecchio e impostazione lei parametri

ndica il modo normale/indiizzamento

ndica la disponibilità di funzionamento Ethernet ndica uno stato di errore 2x12 caratteri: per il menu lella messa in funzione e lella configurazione

D+, D-

collegamento di fino a 64 ECG

CC 16–20 V, a prova di corto circuito (isolamento di base, nessun sistema SELV)

nax. 128 mA

Jnità di controllo categoria 1 100 Mbit/s

Assegnazione indirizzo IP ediante il servizio DHCP o ndirizzo IP fisso.

norsetto a vite 3x1,5 mm<sup>2</sup> conduttore singolo o filettato norsetto a vite 2x1,5 mm<sup>2</sup> conduttore singolo o filettato norsetto bus

spina RJ-45 per prolunghe tandard

da -5 °C a +45 °C

da 5 % a 93 % IP 20

Schneider

∎,

E,

.

## KNX DALI gateway REG-K/1/16(64)/ 64/IP1

Gebruiksaanwijzing

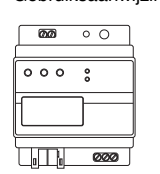

Art.-nr. MTN6725-0001

## Voor uw veiligheid

**GEVAAR** Levensgevaar door elektrische /// schokAlle werkzaamheden aan het apparaat dienen te worden uitgevoerd door daartoe opgeleide en bekwame elektriciens. Opmerking:

- · De landspecifieke voorschriften
- De geldende KNX-richtlijnen
- De geldende richtlijnen van de DALI-standaard
- De regeling voor noodverlichtingssystemen

## Kennismaking met de gateway

De KNX DALI-gateway REG-K/1/16(64)/64/IP1 (hierna gateway genoemd) verbindt de KNX-bus met de DALIbus. Lichten met DALI elektronische voorschakelapparaten (ECG) kunnen daarom worden geïntegreerd in een overkoepelende KNX-architectuur en bediend aan de hand van de vele bestaande KNX-apparaten.

Het apparaat zet schakel- en dimcommando's van het aangesloten KNX-systeem om naar DALI-telegrammen en statusinformatie van de DALI-bus naar KNX-telegrammen.

elektronische voorschakelapparaten kunnen worden geschakeld, gedimd en ingesteld op een gedefinieerde waard in 16 groepen per gateway. Naast groepsregeling biedt de gateway ook de mogelijkheid tot het individueel regelen van max. 64 elektronische voorschakelapparaten.

#### Opmerking i

- · De gateway is een categorie-1 besturingseenheid. Dit wil zeggen dat het apparaat alleen mag worden gebruikt in DALI-lijnen met aangesloten elektronische voorschakelapparaten en niet met andere DALI-besturingseenheden binnen de lijn (geen multi-masterfunctie).
- · De stroom voor de max. 64 aangesloten elektronische voorschakelapparaten komt rechtstreeks van de gateway. Een bijkomende DALIstroomvoorziening is niet nodig en niet toegestaan.
- Houd er rekening mee dat eens elektronische voorschakelapparaten aan een groep zijn toegewezen, ze niet meer individueel kunnen worden geregeld. Een elektronisch voorschakelapparaat kan alleen worden toege-

wezen aan een DALI-groep. De gateway ondersteunt geen toewijzingen aan meerdere groepen. Indien een toewijzing aan meerdere groepen nodig is, moet dit worden uitgevoerd via KNX-communicatieobjecten.

Verschillende communicatieobjecten zijn beschikbaar voor de visualisatie van status- en storingsinformatie op het niveau van een elektronisch voorschakelapparaat alsook van groep en gateway (huidige toepassing: 11 communicatieobiecten per elektronisch voorschakelapparaat en 8 communicatieobjecten per groep, verschil-

lende individuele objecten). Naast alle standaard bedieningsapparaten, laat de gateway ook de regeling toe van noodlichten met individuele batterii (EN 62386-202). Voor noodlichten met individuele batterij wordt er een onderscheid gemaakt tussen apparaten met schakelbare elektronische

voorschakelapparaten (meestal noodlichten met één elektronisch voorschakelapparaat) en apparaten met niet-schakelbare elektronische voorschakelapparaten (converters), die gewoonlijk worden gebruikt in combinatie met een ander "normaal" elektronisch voorschakelapparaat (2 elektronische voorschakelapparaten per licht). De gateway maakt de gemengde regeling mogelijk van verschillende types elektronische voorschakelapparaten binnen een DALI-lijn. Noodlichtsystemen met een centrale batterij worden ook ondersteund.

Een scènemodule voor het uitgebreid programmeren van max. 16 scènes van groepen en individuele elektronische voorschakelapparaten alsook een effectmodule voor het regelen van processen en lichteffecten zijn eveneens beschikbaar op het apparaat.

De gateway maakt verschillende vormen mogelijk van DALI-ingebruikstelling (toewijzing van DALI elektronische voorschakelapparaten aan individuele groepen en wiizigingen in de configuratie):

1. Inbedrijfstelling op het apparaat

2. Inbedrijfstelling via geïntegreerde webserver De ETS met de database-invoer van het huidige applicatieprogramma is ook nodig voor de laatste inbedrijfstelling van de KNX-communicatie.

#### Functies van de webserver

De webserver kan worden bereikt via het LAN-netwerk op een pc, PDA of webpanel. De interne websites kunnen worden gebruikt om het apparaat op te starten en alle belangrijke functies te configureren, te bedienen en weer te aeven.

Voor meer informatie over de inbedrijfstelling van | i | een DALI-lijn, zie de huidige toepassingsomschriivina.

Deze wordt geïnstalleerd op een DIN-rail TH 35 conform EN 60715 waarbij de busaansluiting wordt gerealiseerd via een busaansluitklem

Netaansluiting en DALI-lijnen worden aangesloten met schroefklemmen op het apparaat.

## Aansluitingen, displays en bedieningselementen

Zowel de apparaatconnectors als de programmeertoets en -led die nodig zijn voor de inbedrijfstelling, zijn alleen bereikbaar in de verdeelkast wanneer de afdekkap is verwiiderd

De toetsen (Move, Prg/Set, ESC) die nodig zijn voor de inbedrijfstelling en de configuratie van de DALI en de 2regelige display en controleleds (ERR en LNK) zijn bereikbaar als de afdekkap gesloten is.

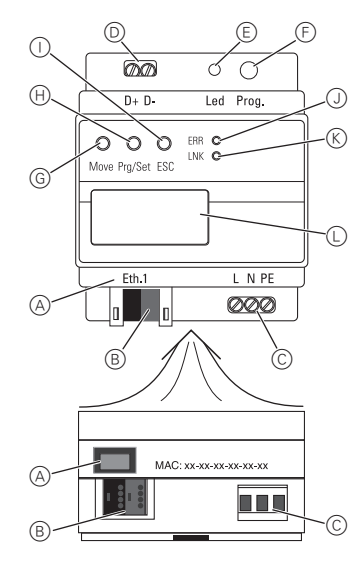

- A RJ-45 plug voor ethernetaansluiting
- B KNX busaansluitingsterminal
- © Connector stroomvoorziening
  - D DALI uitvoerconnector
  - (E) Programmeerled, normaal/adresbedrijf
  - F) Programmeertoets, normaal/adresbedrijf G Move-toets, stel het apparaat in bedrijf en stel de
  - parameters in (H) Prg/Set-toets, stel het apparaat in bedrijf en stel de parameters in
  - ① ESC-toets, stel het apparaat in bedrijf en stel de parameters in
  - (J) ERR-led, duidt storingsstatus aan
  - K LNK-led, duidt aan dat het ethernet klaar is voor gebruik
  - Display 2x12 tekens voor DALI-configuratie

## Montage van de gateway

OPGELET Het apparaat kan beschadigd raken!De DALI uitvoer (D+, D-) heeft geen overspanningsbeveiliging. Aansluiting AC 220/230 V zal het apparaat onherstelbaar beschadigen.

#### 1 Plaats de gateway op de DIN-rail.

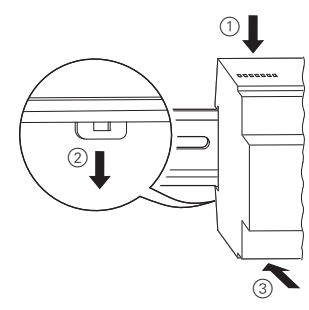

2 Verbind de kabel voor DALI-bus met de terminal links boven

Conform de IEC90929 kunnen de DALI regelingslijnen in een 5-draads kabel worden gedragen, samen met de voeding (eenvoudige basisisolatie volstaat). Zorg er echter wel voor dat deze duidelijk gelabeld zijn. Voor de volledige DAI I-installatie van een lijn mag een maximumlengte van 300 m niet worden overschreden (aanbevolen dwarsdoorsnede 1,5 mm<sup>2</sup>).

- ③ Sluit de voedingsspanning aan.
- (4) Sluit de KNX aan.

Zorg ervoor dat er een dubbele basisisolatie is tussen de KNX-installatie en de stroomvoorziening. Isoleer daarvoor de draden van de KNX-kabel tot aan de busconnector met de bijgevoegde krimpkousen.

(5) Steek de RJ-45 ethernetconnector in de betreffende bus.

Gebruik een standaard patchkabel om het apparaat te verbinden met een switch of router van het IP-netwerk (ethernet). Zorg er bij het aansluiten van het netwerk voor dat de kabels zodanig gelegd zijn dat er genoeg afstand wordt gegarandeerd tussen de IP-kabel en de voedingskabel.

| $\begin{array}{c c} DALI & \downarrow & N & L \\ \hline \\ DALI & PE \\ L \\ \end{array}$ |
|-------------------------------------------------------------------------------------------|
| DALI PE N L                                                                               |
| D+ D-                                                                                     |
|                                                                                           |
|                                                                                           |
|                                                                                           |

Nadat alle verbindingen tot stand zijn gebracht en de stroomtoevoer is ingeschakeld, verschijnen de productnaam en de firmwareversie op het display. Nu kunnen de inbedrijfstelling van de DALI-lijn en het programmeren met ETS worden gestart.

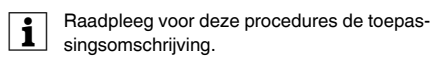

# Technische gegevens

| Technische gegev      | ens   |
|-----------------------|-------|
| Voedingsspanning:     | AC/   |
| Stroomverbruik:       | max   |
| Voeding vanaf KNX     | DC    |
| voeding variar KivX.  | ong   |
| Badianingsalamentan:  | ong   |
| Dedieningseieniemen.  | norr  |
| Programmeenoels:      | non   |
| Loetsen               | 1     |
| Move, Prg/Set, ESC:   | stei  |
| Disalauralaurataur    | ster  |
| Displayelementen:     |       |
| Programmeerled, rood: | duid  |
|                       | aan   |
| LNK-led, geel:        | duid  |
|                       | klaa  |
| ERR-led, rood:        | duic  |
| LC-display:           | 2x1   |
|                       | inbe  |
|                       | tie   |
| DALI:                 |       |
| Uitgangen:            | D+,   |
| Aantal elektronische  |       |
| voorschakelapparaten: | verb  |
|                       | tron  |
|                       | rate  |
| Uitgangsspanning:     | DC    |
|                       | (bas  |
| Uitgangsstroom:       | max   |
| Type:                 | Cate  |
|                       | heid  |
| Ethernet:             | 100   |
|                       | Toe   |
|                       | DHC   |
|                       | adre  |
| Aansluitingen:        |       |
| Netconnector:         | schr  |
|                       | of m  |
| DALI bus:             | schr  |
|                       | of m  |
| KNX:                  | bus   |
| Ethernet:             | RJ-4  |
|                       | daa   |
| Omgevingstemperatuur- |       |
| bedrijf:              | -5 °( |
| Relatieve vochtigheid |       |
| (niet condenserend):  | 5%    |

Breedte apparaat:

Overspanningscategorie: III

Beschermingsgraad:

## Schneider Electric Industries SAS

Neem bij technische vragen a.u.b. contact op met de centrale klantenservice in uw land www.schneider-electric.com

/DC 100-240 V, 50/60 Hz x. 7 W 24 V (SELV). eveer 5 mA

rmaal/adresbedriif

I het apparaat in bedrijf en l de parameters in

dt normaal/adresbedrijf

dt aan dat het ethernet

ar is voor gebruik

dt storingsstatus aan

12 tekens: voor het menu edrijfstelling en configura-

D-

binding van max. 64 eleknische voorschakelappa-16-20 V, kortsluitvast sisisolatie, geen SELV)

c. 128 mA

tegorie-1 besturingseen-

Mbit/s

ewijzing IP-adres via ICP service of vast IP-

roefklem 3x1.5 mm<sup>2</sup> eenneeraderia roefklem 2x1,5 mm<sup>2</sup> eenneeraderig

saansluitklem

-45 contactstop voor stanard batchkabels

°C tot +45 °C

% tot 93 % IP 20

4 modules = ca. 72 mm